# HOW TO ENROLL

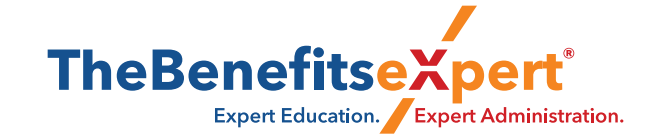

#### **YOUR PORTAL**

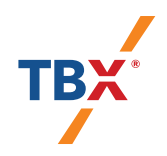

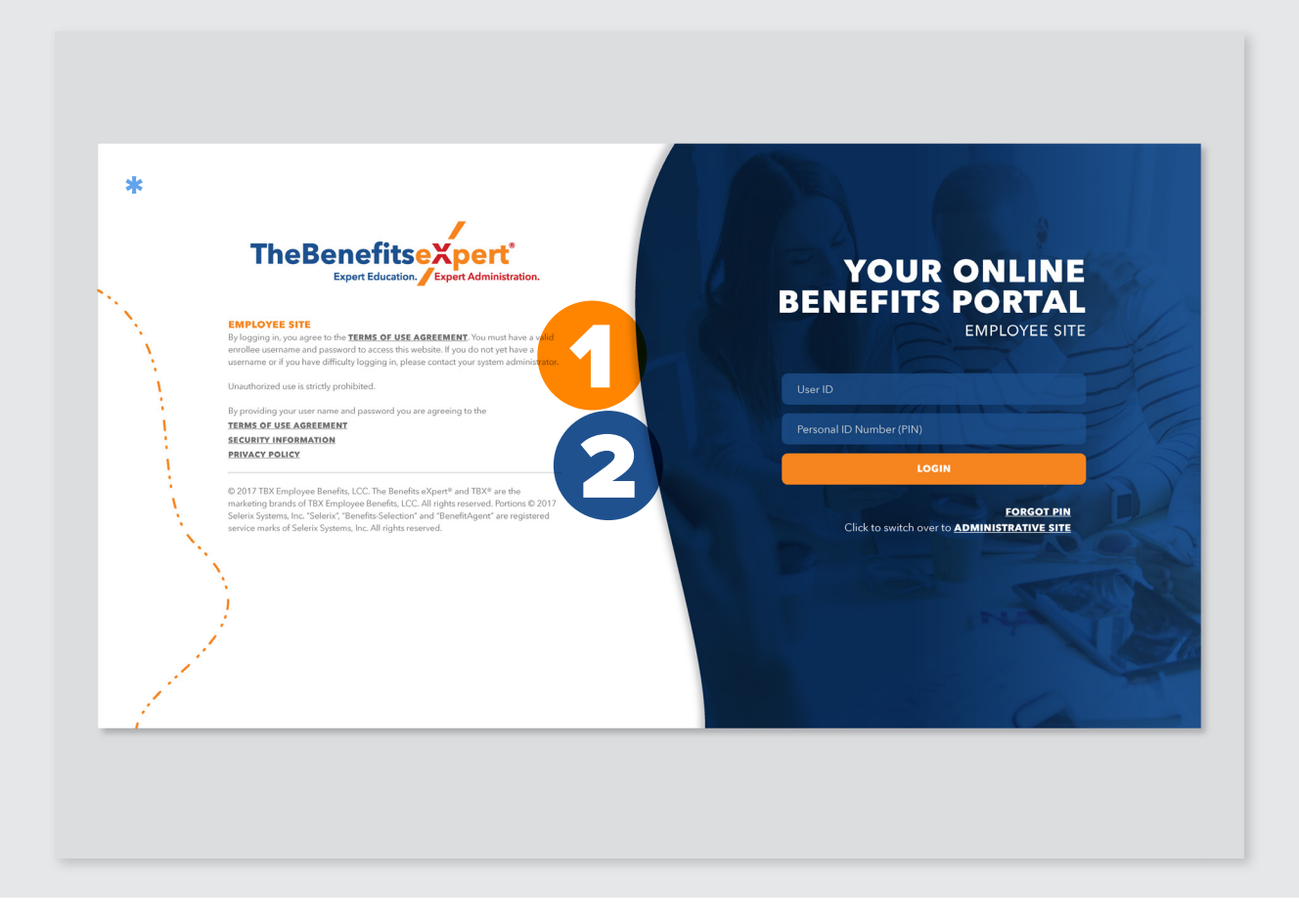

- 1. Under User ID: Enter your Employee ID Number or Social Security Number, Remember NO DASHES.
- Under Personal ID Number (PIN): Enter the last
   4 digits of your Social Security Number and the last 2 digits of your birth year.

\*Example Login Image

## **OPEN ENROLLMENT**

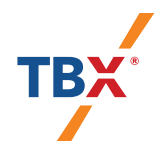

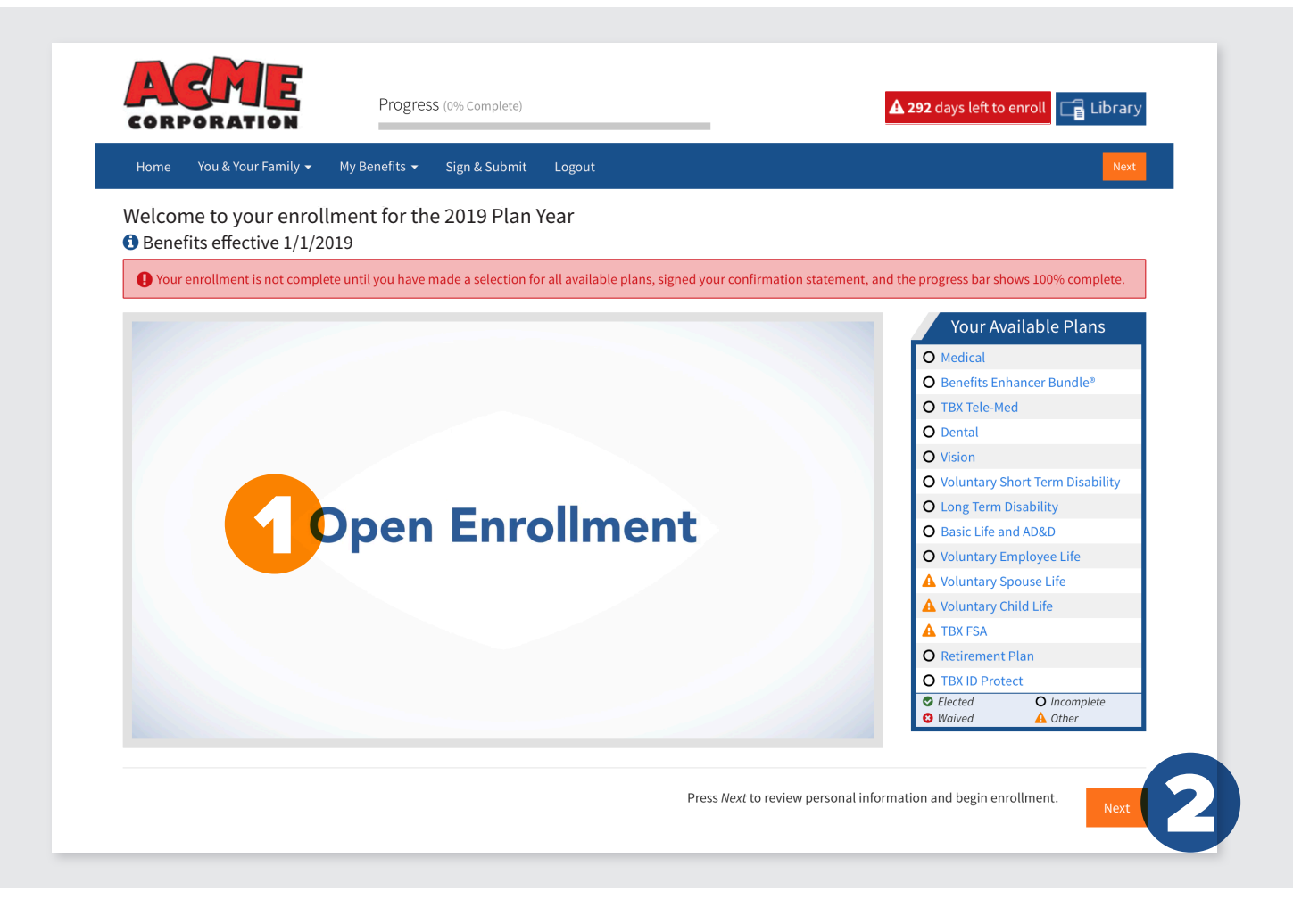

- 1. Once you log in, view your company's open enrollment video.
- 2. Click "Next" to continue.

#### PERSONAL INFORMATION

| Home You & Your Family - My Pr                                                                                                    | anofits - Sign & Submit Logout                                                                           |                                                  |                           |                          | Rack Next |
|----------------------------------------------------------------------------------------------------|----------------------------------------------------------------------------------------------------|--------------------------------------------------|---------------------------|--------------------------|-----------|
|                                                                                                    |                                                                                                    |                                                  |                           |                          | Back Next |
| Personal Informa                                                                                                    | tion                                                                                                    |                                                  |                           |                          |           |
| Please review your personal information of the second second s | tion to ensure it is correct and complete. Pl                                                            | ease correct any errors a                        | and click the Next button | n when you are finished. |           |
| Personal Info                                                                                                    |                                                                                                    |                                                  |                           |                          |           |
| Name:                                                                                                    |                                                                                                    |                                                  |                           |                          |           |
|                                                                                                    | First                                                                                                    | MI Last                                          |                           | Suffix                   |           |
| Marital Status:                                                                                                    | Married                                                                                                  | •                                                |                           |                          |           |
| Date of Birth:                                                                                                    |                                                                                                    | <u> </u>                                         |                           |                          |           |
| SSN:                                                                                                    | ***-**-0001                                                                                              |                                                  |                           |                          |           |
| Gender:<br>Contact Info                                                                                                    | 🔵 Male 💿 Female                                                                                          |                                                  |                           |                          |           |
| ۵۵۵۲۵۵۵                                                                                                    |                                                                                                    |                                                  |                           |                          |           |
| Address.                                                                                                    | USA                                                                                                    | •                                                |                           |                          |           |
| Autras.                                                                                                    | USA<br>Country                                                                                           | •                                                |                           |                          |           |
| Autos.                                                                                                    | USA<br>Country<br>111 Main St<br>Street                                                                  | •                                                |                           |                          |           |
|                                                                                                    | USA<br>Country<br>111 Main St<br>Street                                                                  | •                                                |                           |                          |           |
|                                                                                                    | USA<br>Country<br>111 Main St<br>Street<br>Street (cont.)                                                | •                                                |                           |                          |           |
|                                                                                                    | USA<br>Country<br>111 Main St<br>Street<br>Street (cont.)<br>Dallas<br>City                              | <ul> <li>▼</li> <li>TX</li> <li>Stati</li> </ul> | ▼ 75270<br>e Zip          | 0                        |           |
| Home Phone:                                                                                                    | USA<br>Country<br>111 Main St<br>Street<br>Street (cont.)<br>Dallas<br>City<br>(555) 555-5550            | ▼<br>TX<br>State                                 | ▼ 75270<br>e Zip          | 0                        |           |
| Home Phone:<br>Work Phone:                                                                                                    | USA<br>Country<br>111 Main St<br>Street<br>Street (cont.)<br>Dallas<br>City<br>(555) 555-5550            | тх<br>ТХ<br>State                                | ▼ 75270<br>e Zip          | 0                        |           |
| Home Phone:<br>Work Phone:<br>Mobile Phone:                                                                                                    | USA<br>Country<br>111 Main St<br>Street<br><i>Street (cont.)</i><br>Dallas<br>City<br>(555) 555-5550<br> | •<br>                                            | ▼ 75270<br>e Zip          | 0                        |           |
| Home Phone:<br>Work Phone:<br>Mobile Phone:<br>EMail:                                                                                                    | USA<br>Country<br>111 Main St<br>Street<br>Street (cont.)<br>Dallas<br>City<br>(555) 555-5550<br>(Ext    | •<br>TX<br>State                                 | ▼ 75270<br>e Zip          |                          |           |

**1.** Personal Information Update, Review, & Verify.

TB)

#### DEPENDENTS

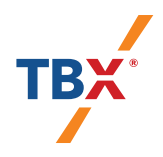

| CORPORATIO                                                                                |                                                                                                    |                                                                                                    |                                                                                                    |                                                                  |              |
|-------------------------------------------------------------------------------------------|----------------------------------------------------------------------------------------------------|----------------------------------------------------------------------------------------------------|----------------------------------------------------------------------------------------------------|------------------------------------------------------------------|--------------|
| Home You & Your Fam                                                                       | nily 🕶 My Benefits 👻 Sig                                                                                                    | n & Submit Logout                                                                                                    |                                                                                                    |                                                                  | Back Next    |
| Dependent                                                                                 | S                                                                                                    |                                                                                                    |                                                                                                    |                                                                  |              |
| 3 Click <i>Add</i> ("Plus" icon<br>requirements defined<br>Click the <i>Next</i> button v | at top right of table) to add you<br>by the plan.<br>vhen you are finished.                                                                                                    | r spouse or dependent children. De                                                                                                    | pendent children may only                                                                                                    | y be covered in a plan if they meet t                            | he necessary |
| Name                                                                                      | SSN                                                                                                    | DOB                                                                                                    | Sex                                                                                                    | Relation                                                         |              |
| Jack Allen                                                                                |                                                                                                    | 2/2/1950                                                                                                    | М                                                                                                    | Spouse                                                           | Add          |
|                                                                                           | Home You&YourFamily- My Ben                                                                                                    | Progress (0% Complete)<br>efits - Sign & Submit Logout                                                                                                    | _                                                                                                    | A 292 days left to erroll                                        | I            |
| 2                                                                                         | Add Information on your dependents b                                                                                                    | Progress (0% Complete)<br>effts - Sign & Submit Logout<br>elow. Optional fields are marked in <i>Italics</i> .                                                                                                    | _                                                                                                    | A 292 daysleft to erroll                                         | I            |
| 2                                                                                         | Note:       You & You & You & You & You & You & You & You & You & You & You & You & Add Dependent         Add Dependent       Add information on your dependents b         Relationship:       Relationship:         Name:       Name:                                                                                                    | Progress (0% Complete)<br>efts - Sign & Submit Logout<br>elow. Optional fields are marked in <i>itolics</i> .<br>Hijo(a)                                                                                                    |                                                                                                    | A 292 days left to erroll                                        | I            |
| 2                                                                                         | You & You & | Progress (0% Complete)<br>effts + Sign & Submit Logout<br>elow. Optional fields are marked in <i>italics</i> .<br>Hijo(a)                                                                                                    | Last                                                                                                    | A 292 days left to errolt                                        | I            |
| 2                                                                                         | You & You & You & You & You & You & You & You & You & You & You & You & Add Dependent         Add Information on your dependents b         Relationship:         Name:         Date of Birth:                                                                                                    | Progress (0% Complete)<br>effs - Sign & Submit Logout<br>elow. Optional fields are marked in <i>Italics</i> .<br>Hijo(a)<br>First MJ                                                                                                    | <ul> <li>✓</li> <li>↓</li> <li>↓</li></ul> | A 292 daysleft to errott                                         |              |
| 2                                                                                         | You & You & You Frankly -       My Ben         Add Dependent       Add information on your dependents b         Relationship:       Name:         Date of Birth:       SSW:                                                                                                    | Progress (Mis Complete)<br>effs - Sign & Submit Logout<br>elow. Optional fields are marked in <i>italics</i> .<br>Hijo(a)<br>First MI<br><br>exercise                                                                                                    | ▼<br>Last                                                                                                    | A 292 days left to erroll     Carlot Library                     |              |
| 2                                                                                         | You & You & You & You & You & You & You & You & You & You & You & You & You & You & Add Dependent & D<br>Add Information on your dependents &<br>Relationship:<br>Name:<br>Date of Birth:<br>SSN:<br>Gender:<br>Full-time Student:                                                                                                    | Progress (0% Complete)<br>efts - Sign & Submit Logout<br>elow. Optional fields are marked in <i>Itolics</i> .<br>Hijo(a)<br>First MI<br>                                                                                                    | ▼<br>Last                                                                                                    | A 292 daysleft to errott     C Library                           |              |
| 2                                                                                         | You & You & You & You & You & You & You & You & You & You & You & You & You & You & You & You & Add Dependent & Add I Dependent & Possible & Relationship:<br>Add information on your dependents b<br>Relationship:<br>Relationship:<br>State of Birth:<br>State:<br>Full-time Student:<br>Disabled:                                                                                                    | Progress (0% complete)<br>efts - Sign & Submit Logout<br>elow. Optional fields are marked in <i>italics</i> .<br>Hijo(a)<br>First MI<br>                                                                                                    | Last                                                                                                    | A 292 days left to erroll C Library                              |              |
| 2                                                                                         | Vou 2 Vou Family - Vy Ben<br>Add Dependent<br>Add information on your dependents b<br>Relationship:<br>Name:<br>Date of Birth:<br>SSV:<br>Gender:<br>Full-time Student:<br>Disabled:<br>Address:                                                                                                    | Progress (0% Complete)<br>efts - Sign & Submit Logout<br>elow. Optional fields are marked in <i>italics</i> .<br>Hijo(a)<br>First MI<br>                                                                                                    | Last                                                                                                    | A 292 days left to erroll  Library                               |              |
| 2                                                                                         | tore Varkfourfamer<br>Add Dependent<br>Add Information on your dependents<br>Relationship:<br>Name:<br>SSV:<br>SSV:<br>Suit-time Student:<br>Bisabled:<br>Address:                                                                                                    | Progress (0% Complete)<br>efts - Sign & Submit Logout<br>elow. Optional fields are marked in <i>italics</i> .<br>Hijo(a)<br>First MI<br>                                                                                                    | Last                                                                                                    | Library                                                          |              |
| 2                                                                                         | tore You&YourFamily Vy Ben<br>Add Dependent<br>Add Dependents<br>Add Information on your dependents b<br>Relationship:<br>Name:<br>Date of Birth:<br>SSN:<br>Full-time Student:<br>Disabled:<br>Address:                                                                                                    | Progress (0% Complete)<br>efts - Sign & Submit Logout<br>elow. Optional fields are marked in <i>italics</i> .<br>Hijo[a]<br>First MI<br>First MI<br>Ves No<br>Ves No<br>Same as employee<br>USA<br>Country<br>111 Main St                                                                                                    | Last                                                                                                    | A 202 days left to erroll Library                                |              |
| 2                                                                                         | tore variable of Birth:<br>Add Dependents<br>Add Dependents<br>Relationship:<br>Name:<br>Date of Birth:<br>SSV:<br>Gender:<br>Full-time Student:<br>Address:                                                                                                    | Progress (of% Complete)<br>effs - Sign & Submit Logout<br>elow. Optional fields are marked in <i>Italics</i> .<br>Hijo(a)<br>First M/J<br>First M/J<br>Ves © No<br>Ves © No<br>Same as employee<br>USA<br>Country<br>111 Main St<br>Street                                                                                                    | Last                                                                                                    | 222 days left to enroll       Ibrary         Ibrary       Ibrary |              |
| 2                                                                                         | Add Dependent<br>Add Dependent<br>Add normation on your dependents<br>Relationship:<br>Date of Birth:<br>SSN:<br>Full-time Student:<br>Bisobied:<br>Address:                                                                                                    | Progress (0% Complete)<br>efts - Sign & Submit Logout<br>elow. Optional fields are marked in <i>Italics</i> .<br>Hijo(a)<br>First M/<br>First M/<br>Sign & Sign & Sign | Last                                                                                                    | 292 days left to erroll     C     Library                        |              |

- 1. To add a dependent, click the "+" symbol.
- 2. After clicking the "+" symbol this page will appear. Make sure to save after filling out your information.

#### BENEFITS GURU<sup>™</sup>

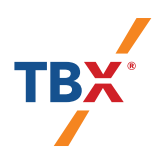

| • Excellent reath<br>Moderate reads, doctor visits are minimal                  • Moderate Reads                 • Dor Heath                 Cited output                 • Constance                 • Por Heath                 Cited output                 • Constance                 • Persions                 • Constance                 • Constance                 • Persions                 • Constance                 • Constance                 • Persions                 • Constance                 • Constance                 • Persions                 • Constance                 • Constance                 • Persions                 • Persions                 • Persions                 • Persions                 • Persions                 • Persions                 • Persions                 • Persions                 • Persions                 • Persions                 • Persions                 • Persions                 • Port Hean                 • Port Hean                 • Doductible                 • Doductible                                                                                                    | You & Your Family                                                                                                    |                |                                               |             |                                            |          |                                            |                                                                                                    |
|----------------------------------------------------------------------------------------------------|----------------------------------------------------------------------------------------------------|----------------|-----------------------------------------------|-------------|--------------------------------------------|----------|--------------------------------------------|----------------------------------------------------------------------------------------------------|
|                                                                                                    | Excellent Health<br>No disease or impairment exists; d                                                                                                    | loctor vi      | isits are minimal                             |             |                                            |          |                                            |                                                                                                    |
| POOT Health.<br>Critical health conditions exist nequiring ongoing medical care and medication such as diabetins, congestive heart failure, cance, etc.         Image: Constraints       Tobacco Use         Image: Constraints       Image: Constraints       Image: Constraints         Image: Constraints       Image: Constraints       Image: Constraints       Image: Constraints         Image: Constraints       Image: Constraints       Image: Constraints       Image: Constraints       Image: Constraints         Image: Constraints       Image: Constraints       Image: Constraints       Image: Constraints       Image: Constraints       Image: Constraints         Image: Constraints       Image: Constraints       <                                                                                                    | Moderate Health Routine doctor visits and/or medic.                                                                                                    | cation re      | equired due to chronic condition(s) such as A | Asthma, Hi  | gh blood pressure, etc.                    |          |                                            |                                                                                                    |
| Image: State State                        | Poor Health<br>Critical health conditions exist requ                                                                                                    | uiring or      | ngoing medical care and medication such as    | s diabetes, | congestive heart failure, canc             | er, etc. |                                            |                                                                                                    |
| Image: Control of the second of the second of th                        |                                                                                                    |                |                                               | He          | alth                                       |          | Tobacco Use                                |                                                                                                    |
| Olon James         O         O         O           • tei child2         • O         • O         O         O         O         O         O         O         O         O         O         O         O         O         O         O         O         O         O         O                                                                                                    | Veronica James                                                                                                    |                |                                               | 0           | 9 0                                        |          | 8                                          |                                                                                                    |
| Peter child?         Control 0           Skip Benefits Guru™         Control 0           Your Plan Options         ****           Pool options         ****           Pool options         *****           Scoool Status         ******           Options         ************************************                                                                                                    | John James                                                                                                    |                |                                               | 0           | 9 😌                                        |          |                                            |                                                                                                    |
| Image: Part of the stand of the stand of the st                       | V test child2                                                                                                    |                |                                               | •           | 9 0                                        |          |                                            |                                                                                                    |
|                                                                                                    | + Test Child1                                                                                                    |                |                                               | 00          | 9 0                                        |          |                                            |                                                                                                    |
| Set of thigh Deductible Health Plan         PPO Plan         Colspan="2"           Peductible<br>Individual/Family         S2000/ 54000         S750 / 52250         S0 / 50           Peductible<br>Individual/Family         S2000/ 54000         S750 / 52250         S0 / 50           Copy         -         S20         S20           Copy         -         S20         S20           Copy         -         S20         S20           Rav CortoFoocket<br>Individual/Family         S3000 / 5000         S3000 / 5000         S3000 / 5000           Rav CortoFoocket<br>Individual/Family         Employee + Children<br>S78 S7 S3840 and<br>S511 S9         Employee + Children<br>S78 S7 S3840 and<br>S6330.40         Employee + Children<br>S78 S7 S3840 and<br>S6330.40         Employee + Children<br>S78 S7 S3840 a                                                                                                    | Skip Benefits Guru™                                                                                                    |                |                                               |             |                                            |          | Contin                                     | nue 🕇                                                                                                    |
| Image: constraint of the state of the state of                        | Your Plan Options                                                                                                    |                |                                               |             |                                            |          |                                            |                                                                                                    |
| High Deductible Health Plan         PPO Plan         EPO Plan         EPO Plan         Image: Composition of the composition of the composition                                                            |                                                                                                    |                | ***                                           |             | ★☆☆                                        |          | 黄黄☆                                        |                                                                                                    |
| Benefits Enhancer Bundle®         High         High                                                                                                    |                                                                                                    | _              | High Deductible Health Plan                   |             | PPO Plan                                   | 0        | EPO Plan                                   | 0                                                                                                    |
| Copey         -         S20         S20           Co-insurance         -         20%         -           Ray Out-of-Pocket         S3000 / S000         S3000 / S000         S3000 / S000           Ray Copey         S10         S10         S10           Performan         S25 88 / S1315 76         Employee + Children<br>S73.85 / S3840 20         Employee + Children<br>S92.31 / S4800 12           Performan         S5001 / S001 / S000         S0030 / S000         S0000 / S000           Performan         S55.81 / S1315 76         Employee + Children<br>S73.85 / S3840 20         Employee + Children<br>S92.31 / S4800 12           Performan         S5001 / S001 / S001         S0030 / S000         S5010 / S000           Performan         Benefits Enhancer Bundle®         High         High           High         High         Low         S5400 / S000           Status         FSA         S5400 / S000         S5400 / S000           Benefits Enhancer Bundle®         High         High         Low           Status         FSA         FSA         S5400 / S000           Status         Status         Estatus         Estatus         Status                                                                                                    | Deductible<br>Individual/Family                                                                                                    |                | \$2000 / \$4000                               |             | \$750 / \$2250                             |          | \$0 / \$0                                  |                                                                                                    |
| Ocinizarance         -         20%         -           Premium<br>Pay-Period Annual         \$3000 / \$000         \$3000 / \$900         \$3000 / \$900           Premium<br>Pay-Period Annual         Employee + Children<br>\$25.58 / \$1315.76         Employee + Children<br>\$73.55 / \$3840.20         Employee + Children<br>\$92.37 / \$4800.12           Perefix         Health Total         6         56330.60         \$5410.12           Benefits Enhancer Bundle®         High         High         High         High           Hospital         O         High         High         O         State           Should L Contribute?         Essate         Essate         Essate         Essate                                                                                                    | Сорау                                                                                                    |                | -                                             |             | \$20                                       |          | \$20                                       |                                                                                                    |
| Max Out-of-Pocket<br>Individual/Tanking         S3000 / S0000         S3000 / S0000         S3000 / S0000           Premium<br>Pay Period Annual         510         510         510           Permium<br>Pay Period Annual         Employee + Children<br>S25 38 / S1315 76         Employee + Children<br>S73 85 / S3840 20         Employee + Children<br>S92 37 / S4800 12           Permium<br>Pay Period Annual         S3601 / S000         S3600 / S000         S4000 / S000           Permium<br>Pay Period Annual         Employee + Children<br>S25 38 / S1315 76         Employee + Children<br>S73 85 / S3840 20         Employee + Children<br>S92 37 / S8600 / S000           Permium<br>Pay Period Annual         Employee + Children<br>S25 38 / S1315 76         S5400 40         S610.00           Permium<br>Pay Period Annual         Bison S000 / S000         S6330.60         S5410.12           Permium<br>Pay Period Annual         High<br>High<br>High<br>High<br>High<br>High<br>High<br>High                                                                                                    | Co-insurance                                                                                                    |                | -                                             |             | 20%                                        |          | -                                          |                                                                                                    |
| Rx Copay         S10         S10         S10           Premium<br>Pay Period Annual<br>Ext. Out-of-Pocket         Employee + Children<br>S25.88 / S1319.76         Employee + Children<br>S73.85 / S3840.20         Employee + Children<br>S92.31 / S4800.12           Health Total         S3001.69         S6330.60         S5410.12           By Period Annual<br>Health Total         High<br>High<br>Hospital         High<br>High<br>High<br>High<br>Bhould L Contribute?         High<br>High<br>High<br>High<br>High<br>High<br>High<br>High                                                                                                    | Max Out-of-Pocket<br>Individual/Family                                                                                                    |                | \$3000 / \$6000                               |             | \$3000 / \$9000                            |          | \$3000 / \$9000                            |                                                                                                    |
| Premium<br>program     Employee + Children<br>\$23.38 / \$131976     Employee + Children<br>\$73.85 / \$3840.20     Employee + Children<br>\$73.85 / \$3840.20       Est. Out-of-Pocket     \$33691.93     \$3249.40     \$52.30       Health Total     \$5011.69     \$6330.60     \$5410.12       Benefits Enhancer Bundle®     High     High     High       Hospital     High     High     Low       Staving & Account<br>should I Contribute?     Stave     © Stave     © Stave                                                                                                    | Rx Copay                                                                                                    |                | \$10                                          |             | \$10                                       |          | \$10                                       |                                                                                                    |
| Benefits Enhancer Bundle®         High         High         Low         Staving Account         Saving Account         Savin                                                                                                    | Premium<br>Pay-Period/Annual                                                                                                    |                | Employee + Children<br>\$25.38 / \$1319.76    |             | Employee + Children<br>\$73.85 / \$3840.20 |          | Employee + Children<br>\$92.31 / \$4800.12 |                                                                                                    |
| Health Total         SS011.69         S6330.60         S5410.12           Benefits Enhancer Bundle®         High         High         High           Hospital         Image: High         High         High           Savings Account<br>Should I Contribute?         Image: High         Image: High         Image: High           Image: Image: Image                                                                                                    | Est. Out-of-Pocket                                                                                                    |                | \$3691.93                                     | 6           | \$2490.40                                  | •        | \$610.00                                   |                                                                                                    |
| Benefits Enhancer Bundle® 0 High High High High High Savings Account 0 Savings Account 0 Save 0 Save 0 Sav | Health Total                                                                                                    |                | \$5011.69                                     |             | \$6330.60                                  |          | \$5410.12                                  |                                                                                                    |
| By Byselial     High     High     Low       Savings Account<br>should 1 Contribute?     HSA     FSA     FSA       Save     Save     Save     Save                                                                                                    | Benefits Enhancer Bundle®                                                                                                    | 0              | High                                          |             | High                                       |          | High                                       |                                                                                                    |
| 2     Savings Account     HSA     FSA     FSA       Should I Contribute?     Image: Save     Image: Save     Image: Save       Image: Save     Image: Save     Image: Save       Image: Save     Image: Save     Image: Save                                                                                                    | Hospital                                                                                                    | 0              | High                                          |             | High                                       |          | Low                                        |                                                                                                    |
| Image: Save         Image: Save         Image: Save           Continue & Continue +         Continue +                                                                                                    | Savinge Account                                                                                                    |                | HSA<br>O                                      |             | FSA                                        |          | FSA<br>O                                   |                                                                                                    |
| 4월 You & You Family 空 Fine-Tune Continue ◆                                                                                                    | Should I Contribute?                                                                                                    |                |                                               |             |                                            |          |                                            |                                                                                                    |
|                                                                                                    | Should I Contribute?                                                                                                    |                | B Save                                        |             | Save                                       |          | B Save                                     |                                                                                                    |
|                                                                                                    | Should I Contribute?                                                                                                    | une            | Save                                          |             | Save                                       |          | Save Continu                               | ue <b>→</b>                                                                                                    |
|                                                                                                    | Bhould I Contribute?<br>Bhould I Contribute?<br>볼 You & Your Family 董 Fine-Tu                                                                                                    | une            | 🗑 Save                                        |             | Save                                       |          | Continu                                    | ue →                                                                                                    |
| Total Estimated Annual Usage of Covered Family                                                                                                    | Should I Costhbute?<br>Should I Costhbute?                                                                                                    | une<br>ge of C | B Save                                        |             | B Save                                     |          | Save                                       | ue →                                                                                                    |
| Total Estimated Annual Usage of Covered Family Doctor Visits  7 0 7 0                                                                                                    | Should I Contribute?  Should I Contribute?  Should I Contribute?  Fine-Tu Total Estimated Annual Usag Doctor Visits                                                                                                    | une<br>ge of C | evered Family                                 |             | Save                                       |          | Continu                                    | ue →                                                                                                    |
| Total Estimated Annual Usage of Covered Family Doctor Visits Prescriptions (Rx) 2 0 2 0 2 0 2 0 0 0 0 0 0 0 0 0 0 0 0                                                                                                    | Control Controluter  Should I Controluter  Could Should I Controluter  Could Should I Controluter  Could Should I Controluter  Total Estimated Annual Usag Doctor Visits  Prescriptions (Rx)                                                                                                    | une<br>ge of C | Devered Family                                |             | Save                                       |          | Contiev                                    | ue →<br>7 •<br>2 •                                                                                                    |
| Total Estimated Annual Usage of Covered Family Doctor Visits Prescriptions (Rx) Labs & Equipment                                                                                                    | Using Faceboard       Should I Contributer       Should I Contributer       Total Estimated Annual Usag       Doctor Visits       Prescriptions (Rx)       Labs & Equipment                                                                                                    | ge of C        | e save                                        |             | Save                                       |          | Continu                                    | ue →<br>7 •<br>2 •<br>3 •                                                                                                    |
| Total Estimated Annual Usage of Covered Family       Doctor Visits     0     7     0       Prescriptions (Rs)     0     2     0       Labs & Equipment     0     3     0       Hospital Out-patient (visits)     0     0     0                                                                                                    | Should I Contributer       Should I Contributer       It You & Your Family       It Total Estimated Annual Usage       Doctor Visits       Prescriptions (Rx)       Labs & Equipment       Hospital Out-patient (visits)                                                                                                    | une<br>ge of C | overed Family                                 |             | C Save                                     |          | Continu                                    | ue →<br>7 <b>○</b><br>2 <b>○</b><br>3 <b>○</b>                                                                                                    |
| Total Estimated Annual Usage of Covered Family         Doctor Visits       0       7       0         Prescriptions (Rx)       0       2       0         Labs & Equipment       0       3       0         Hospital Out-patient (visits)       0       0       0         Hospital In-patient (days)       0       1       0                                                                                                    | Control Controluter       Should I Controluter       Choud & Your Family       Total Estimated Annual Usag       Doctor Visits       Prescriptions (Rx)       Labs & Equipment       Hospital Out-patient (visits)       Hospital In-patient (visits)                                                                                                    | ge of C        | ered Family                                   |             | Care Save                                  |          | Continu                                    | ue →<br>7 O<br>2 O<br>3 O<br>0 O<br>1 O                                                                                                    |
| Total Estimated Annual Usage of Covered Family         Doctor Visits       0       7       0         Prescriptions (Rx)       0       2       0         Labs & Equipment       0       3       0         Hospital Out-patient (visits)       0       0       0         Hospital In-patient (days)       0       1       0         State       0       0       1       0                                                                                                    | Control Control of Control of Control | ge of C        | overed Family                                 |             | Care                                       |          | Continu                                    | <ul> <li>a</li> <li>a</li></ul> |

- Benefits Guru<sup>™</sup>, our state-of-the art decision support tool, helps ensure you find the benefits that work best for you and your family in three simple steps.
  - Indicate who will be covered.
  - Assign a health grade for each covered member.
  - Provide their tobacco status.

- Based on your answers, Benefits Guru<sup>™</sup> uses data analytics to provide personalized plan recommendations based on the unique needs of you and any covered family members.
- 3. To further customize your results try our Fine Tuning tool that takes into account any prescriptions you may regularly take, planned surgical procedures you may have or chronic health conditions you may suffer from.

### **MY BENEFITS**

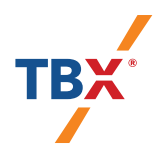

| Home You & Your Family 🔸 My Benefits 👻 Sign & Submit Logout                              |                                                                                                    |
|------------------------------------------------------------------------------------------|----------------------------------------------------------------------------------------------------|
| Medical                                                                                  |                                                                                                    |
|                                                                                          | My Benefits                                                                                                    |
| Preferred Provider Organ                                                                 | Medical       \$0.00         Benefits Enhancer Bundle*       \$0.00         Benefits Enhancer Bundle*       \$0.00         Dental       \$0.00         Voluntary Short Term       \$0.00         Vision       \$0.00         Vision       \$0.00         Disability       Long Term Disability         Long Term Disability       \$0.00         Voluntary Employee Life       \$0.00         Voluntary Spouse Life       \$0.00         Voluntary Spouse Life       \$0.00         Voluntary Spouse Life       \$0.00         Voluntary Child Life       \$0.00         Voluntary Child Life       \$0.00         TBX ID Protect       \$0.00         Pre-tax cost       \$0.00         Post-tax cost       \$0.00         Post-tax cost       \$0.00         Post-tax cost       \$0.00         Post-tax cost       \$0.00         Post-tax cost       \$0.00         Post-tax cost       \$0.00         Post-tax cost       \$0.00         Par Pay Period       \$0.00 |
| Documents Tell Me More                                                                   |                                                                                                    |
| <ul> <li>HSA Plan Info</li> <li>PPO Low Plan Info</li> <li>PPO High Plan Info</li> </ul> |                                                                                                    |
| Costs are listed Monthly.                                                                |                                                                                                    |

1. This is your benefits education and selection screen. View your educational video here.

#### **MY BENEFITS**

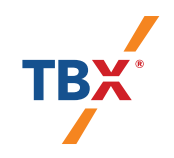

#### My Benefits

|   | Ø | Medical                   | \$108.21 |
|---|---|---------------------------|----------|
|   | Ø | Benefits Enhancer Bundle® | \$84.45  |
|   | Ø | TBX Tele-Med              | \$13.00  |
|   | Ø | Dental                    | \$10.00  |
|   | Ø | Vision                    | \$5.00   |
|   | Ø | Voluntary Short Term      | \$13.85  |
|   |   | Disability                |          |
|   | Ø | Long Term Disability      | \$0.00   |
|   | Ø | Basic Life and AD&D       | \$0.00   |
|   | V | Voluntary Employee Life   | \$25.00  |
|   |   | Voluntary Spouse Life     | \$2.70   |
|   | 8 | Voluntary Child Life      | \$0.00   |
|   | 8 | TBX FSA                   | \$0.00   |
|   | Ø | Retirement Plan           | \$66.67  |
|   | 8 | TBX ID Protect            | \$0.00   |
|   |   |                           |          |
|   |   | Employer Cost \$          | 386.50   |
|   |   | Pre-tax cost              | 5189.88  |
|   |   | Post-tax cost             | 5139.00  |
|   |   |                           |          |
|   |   | 📮 Total Cost 🛛 🔾 🗸        | 2800     |
|   |   | Per Pay Period            |          |
|   |   |                           |          |
| l |   |                           |          |

- 1. This area will keep the status of your selections with:
- 2. A GREEN check mark for plans you elect or

A RED x mark for plans you waive

3. Here you can see a running total of your deductions per paycheck.

#### **PLAN DETAILS**

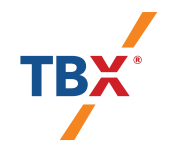

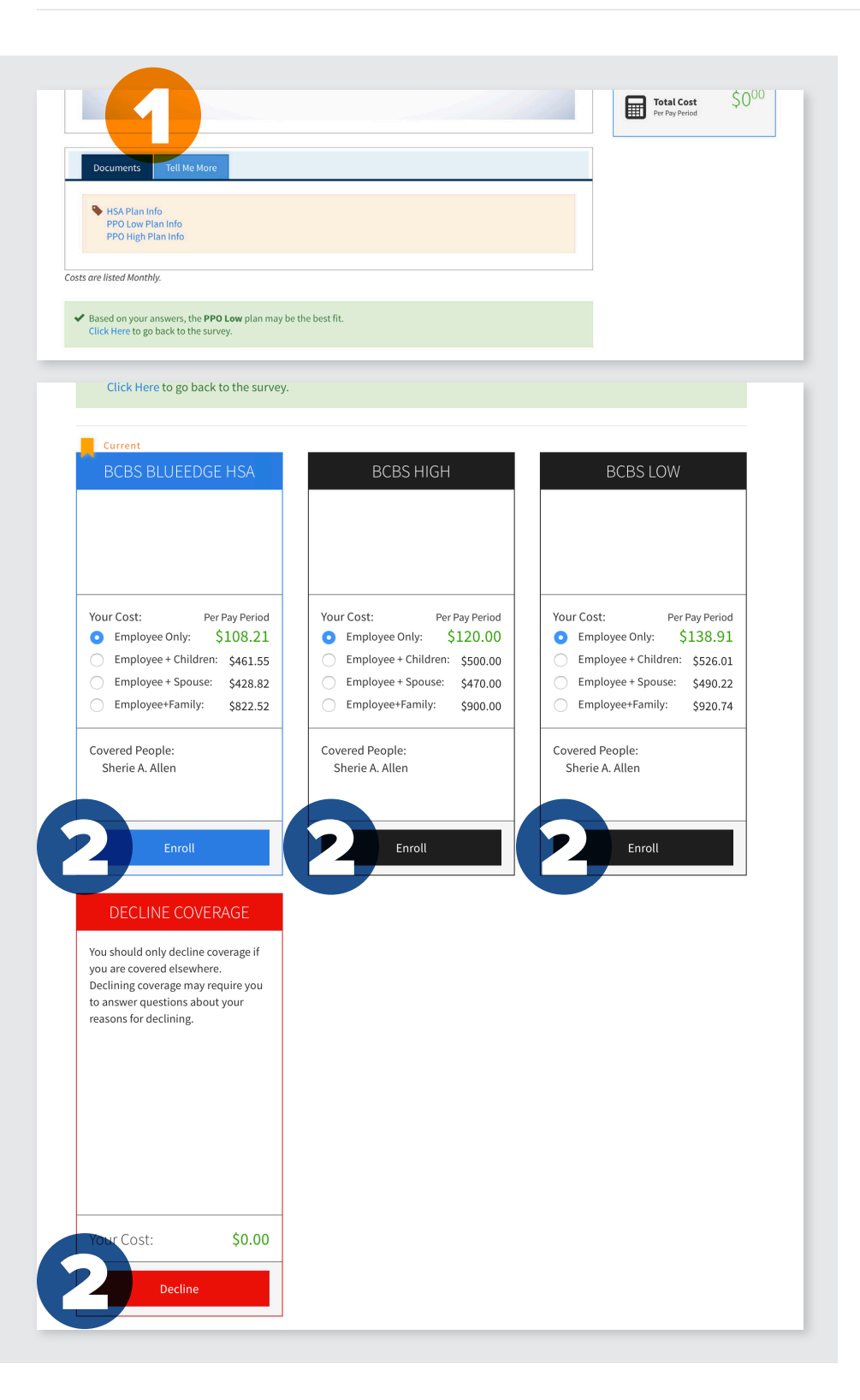

- 1. Get Plan Details Here...
- 2. Make Plan Selections Here...

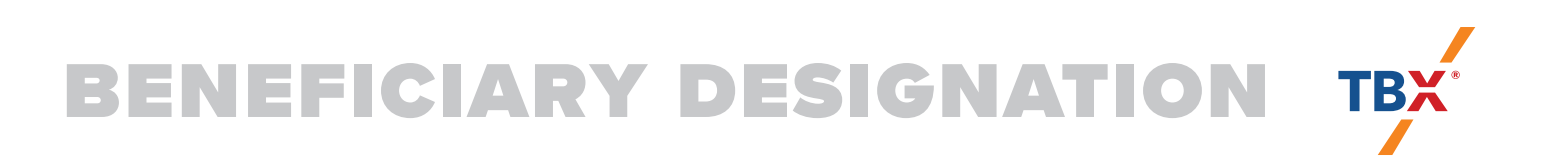

| Home You & Your Family 🗕 M                                                                                                    | ly Benefits → Sign & Submit                                                                                                    | Logout                                                                                                    |                           |                                           | Back                                                        | Next            |
|----------------------------------------------------------------------------------------------------|----------------------------------------------------------------------------------------------------|----------------------------------------------------------------------------------------------------|---------------------------|-------------------------------------------|-------------------------------------------------------------|-----------------|
| Basic Life and A                                                                                                    | D&D                                                                                                    |                                                                                                    |                           |                                           |                                                             |                 |
| A beneficiary is a person, trust, or<br>at the time of your death.                                                                                                    | r organization to whom benefits v                                                                                                    | vill be paid. A contingent b<br>gent beneficiary. The perce                                                       | eneficiary will receive b | enefits if your primary be                | neficiary is no longer living                               | 3               |
| <ul> <li>Place a checkmark next to</li> <li>Click Add (Plus sign) if you</li> <li>You may change the perceip</li> <li>Clicking All living children w</li> <li>Beneficiaries may not be b</li> <li>Note: Editing a beneficiary that is new beneficiary rather than edit of</li> </ul>                                                                                       | do not see the desired person or<br>ntages, as long as they add up to<br>will clear any children already sele<br>ooth primary and contingent at th<br>s of a coverable type (such as spoo<br>one that is already in the list as a                            | trust in the list.<br>100%.<br>scted.<br>e same time.<br>use or child) will edit that o<br>dependent.             | dependent's informatio    | n as well. For this reason,               | it is recommended to add a                                  | a               |
| <ul> <li>Place a checkmark next to</li> <li>Click Add (Plus sign) if you</li> <li>You may change the perceip</li> <li>Clicking All living children w</li> <li>Beneficiaries may not be b</li> <li>Note: Editing a beneficiary that is new beneficiary rather than edit of Beneficiary</li> </ul>                                                                           | do not see the desired person or<br>ntages, as long as they add up to<br>will clear any children already sele<br>ooth primary and contingent at th<br>s of a coverable type (such as spou<br>one that is already in the list as a<br>Relationship            | trust in the list.<br>100%.<br>scted.<br>e same time.<br>use or child) will edit that of<br>dependent.<br>Primary | dependent's informatio    | n as well. For this reason,<br>Contingent | it is recommended to add a                                  | a<br>t          |
| <ul> <li>Place a checkmark next to</li> <li>Click Add (Plus sign) if you</li> <li>You may change the perceip</li> <li>Clicking All living children v</li> <li>Beneficiaries may not be b</li> <li>Note: Editing a beneficiary that is new beneficiary rather than edit of</li> <li>Beneficiary</li> <li>Jack Allen</li> </ul>                                              | do not see the desired person or<br>ntages, as long as they add up to<br>vill clear any children already sele<br>toth primary and contingent at th<br>s of a coverable type (such as spot<br>one that is already in the list as a<br>Relationship<br>Spouse  | trust in the list.<br>100%.<br>Acted.<br>e same time.<br>use or child) will edit that of<br>dependent.<br>Primary | dependent's informatio    | n as well. For this reason, Contingent    | it is recommended to add a                                  | a<br>+<br>* *   |
| Place a checkmark next to     Click Add (Plus sign) if you     You may change the perceiv     Clicking All living children v     Beneficiaries may not be b     Note: Editing a beneficiary that is     new beneficiary rather than edit o Beneficiary Jack Allen All Living Children                                                                                      | do not see the desired person or<br>ntages, as long as they add up to<br>will clear any children already sele<br>coth primary and contingent at the<br>s of a coverable type (such as spot<br>one that is already in the list as a<br>Relationship<br>Spouse | trust in the list.<br>100%.<br>seted.<br>e same time.<br>use or child) will edit that of<br>dependent.<br>Primary | dependent's informatio    | n as well. For this reason,<br>Contingent | it is recommended to add a<br>0.00% /                       | a<br>+<br>* *   |
| <ul> <li>Place a checkmark next to</li> <li>Click Add (Plus sign) if you</li> <li>You may change the percete</li> <li>Clicking All living children v</li> <li>Beneficiaries may not be b</li> <li>Note: Editing a beneficiary that is new beneficiary rather than edit of</li> <li>Beneficiary</li> <li>Jack Allen</li> <li>All Living Children</li> <li>Estate</li> </ul> | do not see the desired person or<br>ntages, as long as they add up to<br>will clear any children already sele<br>coth primary and contingent at th<br>s of a coverable type (such as spou<br>one that is already in the list as a<br>Relationship<br>Spouse  | trust in the list.<br>100%.<br>seted.<br>e same time.<br>use or child) will edit that of<br>dependent.<br>Primary | dependent's informatio    | n as well. For this reason,<br>Contingent | it is recommended to add a<br>0.00% 4<br>0.00% 4<br>0.00% 4 | a<br>•<br>• • • |

- 1. After each selection, follow the instructions on screen to complete the applicable required material.
- 2. Click "Next" to continue.

#### SIGN AND SUBMIT

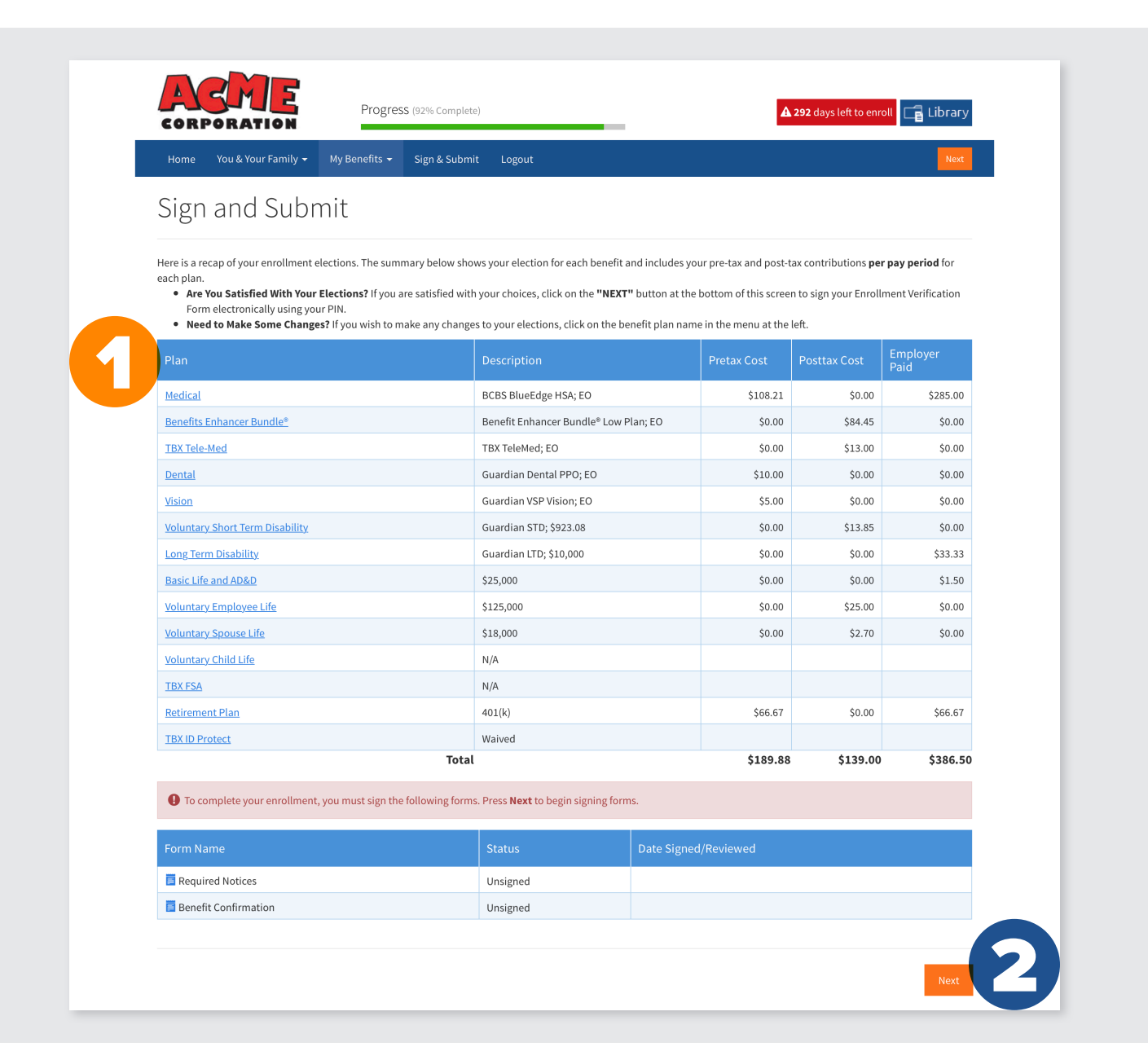

1. Plan Summary: Once you've completed all your elections on your benefits, you'll be taken to this screen. Here you can see a recap of your enrollment and your total paycheck deductions.

Just a few more items to review and electronically acknowledge before completing your enrollment.

2. Click "Next" to continue.

#### **REVIEW/SIGN FORMS**

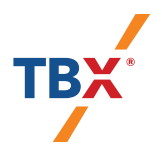

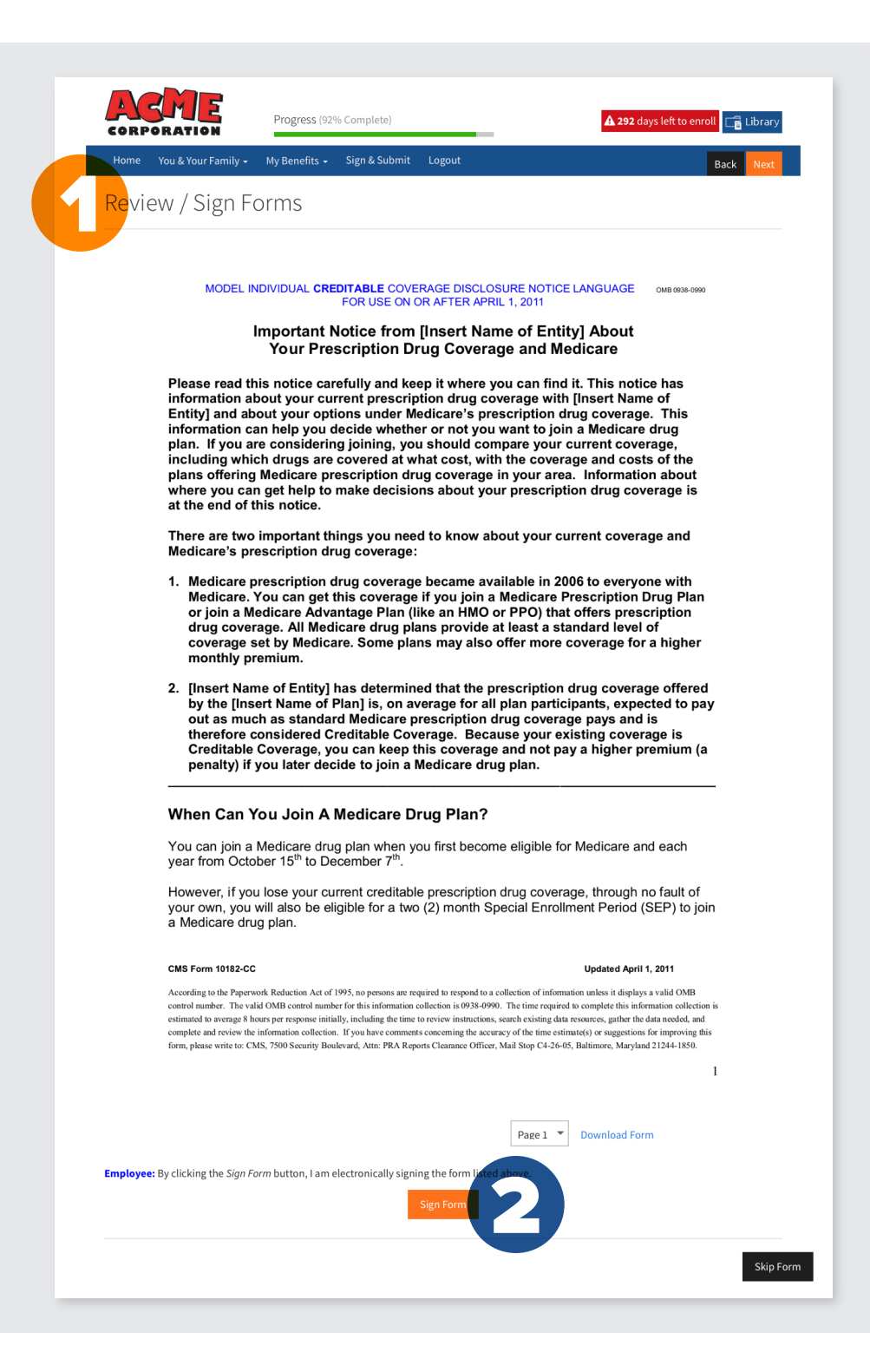

#### 2. Click "Sign Form" as indicated